|        |   | 館別所蔵 予約                                                           | 予約したい本の【資料詳細】を表示                   |
|--------|---|-------------------------------------------------------------------|------------------------------------|
|        |   |                                                                   | <予約ボタン>をクリック。                      |
|        |   | 【資料評細】 ●利用券の番号を入力してください<br>書名 : バチカン奇跡調査官 ●                       | (貸出中の資料にのみ、予約ボタンが出ます)              |
|        | 1 | 巻次 : [2]<br>巻名 : サタンの裁ぎ ●バスワードを入力してください                           |                                    |
|        |   | 副叢書名     : 角川ホラー文庫        著者名     : 藤木 稟/〔著〕                      |                                    |
|        |   | 出版者 : 角川書店 <u>予約</u><br>出版年 : 2011.1                              | ※空口でのパフロード発行が必要です                  |
| インターネッ |   |                                                                   |                                    |
|        | Q | 予約かごに追加しました。                                                      | <br>  『 <b>資料を受け取る館』『連絡方法』</b> を選択 |
|        |   | ・予約かこには1件登録されています。登録可能件数は5件までです。<br>●資料を受取る館を選択してください<br>国際町立団車館  |                                    |
|        |   | <ul> <li>●連絡方法を選択してください</li> <li>電話連絡</li> </ul>                  |                                    |
|        |   | · Web ページからのメッセージ<br>予約                                           | × れ、〈予約小タン〉をクリック。                  |
|        |   | ▲選択   全解除   指定された内容で予約を行いる                                        | <sub>封</sub> ポップアップの「Web からのメッセージ」 |
| トか     |   | 選択         タイトル         著者         出版者           OK         キャンセル | の <b><ok></ok></b> をクリック。          |
| らの予約   |   |                                                                   |                                    |
|        |   | 指定された内容で予約を行います。                                                  |                                    |
|        |   | 受取館 : 三股町立図書館                                                     |                                    |
|        |   | 連絡方法 : 電話連絡                                                       | <予約ボタン>をクリック。                      |
|        | 3 | 予約 Web ページからのメッセージ                                                | ■ ポップアップの「Web からのメッセージ」            |
|        |   | テ約を行います。 茶井                                                       | の <b><ok></ok></b> をクリック。          |
|        |   |                                                                   | 1                                  |
|        |   |                                                                   |                                    |
|        |   |                                                                   | <br>このメッセージが表示されたら、予約完了            |
|        | 4 | 以下の内容で予約を受付けました。 本の取り置きは1週間です。                                    | ° ਟਿਰ                              |
|        |   |                                                                   |                                    |

本、雑誌・・・・・5冊 CD、ビデオ、DVD・・・・・2点まで予約できます